# **Q9-07 External Portal Home Page**

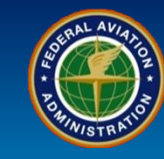

#### WHEN

First time login to the SAS External Portal

#### WHERE

SAS External Portal initial login

#### WHY

Log into SAS to view notifications, broadcasts, messages, and navigate around the SAS External Portal

#### WHO

Certificate Holders and Applicants

### What is it?

### Upon completing the provisioning process, CH/As can log into SAS

Certificate Holders and Applicants (CH/As) use their SAS User Name and Password to log into the SAS External Portal. Logging into the SAS External Portal takes CH/As to the SAS Home Page.

### **Tiles on the SAS Home Screen**

The SAS Home Screen has three default areas referred to as *tiles:* **Notifications, Messages, and Broadcasts.** 

| Home                            |
|---------------------------------|
| Preapplication Information/CSOP |
| Certification Request           |
| Configuration                   |
| Schedule of Events              |
| Data Collection Tools           |
| Document Management             |

### Applicant Data Review

The SAS Menu includes links to quickly navigate around the SAS External Portal. Data will not be viewed by the FAA until after a Certification Project Manager has been assigned to the certificate – even though the Applicant is able to log in and enter data in the SAS External Portal.

### SAS Menu

SAS Men

The SAS Menu includes links to quickly navigate around the SAS External Portal.

### Note

The Applicant will not have full functionality to the SAS menu items until after the preapplication has been accepted for Resource Analysis.

# **Q9-07 External Portal Home Page**

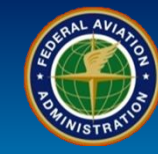

| User Role           | Configuration Data                                                                                                    |
|---------------------|----------------------------------------------------------------------------------------------------|
| Certificate Holders | 1. Log into the SAS External Portal using your SAS <b>User Name and Password</b> assigned during the provisioning process.                    |
| and Applicants      | <b>Note</b> : There are links to access SAS External Portal training and additional information about the SAS External Portal on this screen. |
| Federal Aviation    | Safety Assurance System (SAS)                                                                                                    |
| Administration      | External Portal                                                                                                    |
| MISTRA              | OMB Control Number 2120 - 0774                                                                                                    |

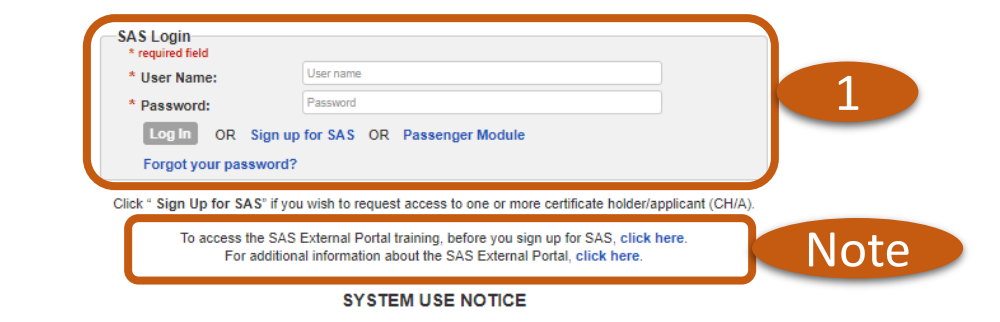

- You are accessing a U.S. Government information system, which includes (1) this computer, (2) this computer network,(3) all other computers connected to this network, and (4) all devices and storage
  media attached to this network or to a computer on this network. This information system is provided for U.S. Government authorized use only.
- Unauthorized or improper use of this information may result in disciplinary action, as well as civil and criminal penalties.
- · By using this information system you consent to the following:
  - You have no reasonable expectation of privacy regarding any communications or information transiting or stored in this information system. At any time, the government may for any lawful
    government purpose monitor, intercept, search, and seize any communication or information transiting or stored on this information system.
  - . Any communication or data transiting or stored on this information system may be disclosed or used for any lawful government purpose.

#### PRIVACY ACT STATEMENT

This statement is provide pursuant to the Privacy Act of 1974, 5 U.S.C. § 552a as amended:

Authority: The authority for collecting information on Safety Assurance System (SAS) external portal is 49 U.S.C. §40113(a) and 14 CFR part 13.

Purpose: The SAS collects information to create user accounts and allow an individual access to the SAS external portal to start their initial certification process.

Routine Uses: The information collected will be included in the system of records notice DOT/ALL 13 - Internet/Intranet Activity and Access Records. Records may be disclosed in accordance with the routine uses that appear in DOT/ALL 13 Internet/Intranet Activity and Access Records including:

1. to provide information to any person(s) authorized to assist in an approved investigation of improper access or usage of DOT computer systems;

- 2. to an actual or potential party or his or her authorized representative for the purpose of negotilation or discussion of such matters as settlement of the case or matter, or informal discovery proceedings;
- 3. to contractors, grantees, experts, consultants, detailees, and other non-DOT employees performing or working on a contract, service, grant cooperative agreement, or other assignment from the Federal
- government, when necessary to accomplish an agency function related to this system of records; and
- 4. to other government agencies where required by law.

The Department has also published 14 additional routine uses applicable to all DOT Privacy Act systems of records, including the Civil Aviation Registry. These routine uses are published in the Federal Register at 75 FR 82132, December 29, 2010, and 77 FR 42796, July 20, 2012, under "Prefatory Statement of General Routine Uses" available at http://www.transportation.gov/privacy/privacyactnotices).

Disclosure: Submission of the information is voluntary, however, failure to submit requested information will result in FAA's inability to grant you access to the system.

# **Q9-07 External Portal Home Page**

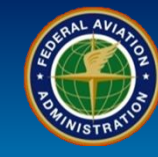

| User Role                             | Configuration Data                                                                                                    |
|---------------------------------------|----------------------------------------------------------------------------------------------------|
| Certificate Holders<br>and Applicants | 2. If you are logging into the External Portal for the first time then SAS will send a <i>Verification code</i> to the email account associated with your user profile. Login to the email account associated with your user profile and retrieve the <i>Verification code</i> . |

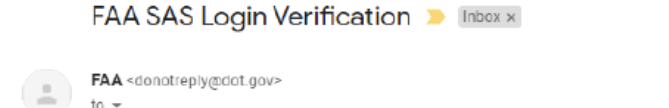

C •

\*\*

:

11:49 AM (2 minutes ago)

Hello sas SA STestUser37,

A login attempt requires further verification because we did not recognize your device/browser. To complete the login, please enter the verification code on the unrecognized device/browser.

Verification code: 480157 2

The verification code is valid until Wednesday, April 29, 2020 10:59 AM CT.

The code will help you keep track of logins to your account. Except for the first time setup, if you continue to use the same browser and computer to login to the SAS External Portal, you should not receive a subsequent request for a code unless your browser storages are cleared or if someone else tries to use your account. If you are not allowing browser to store, then you will receive a code on every login.

Sincerely,

The FAA Team

# **Q9-07 External Portal Home Page**

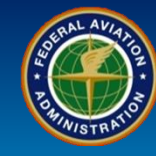

| User Role                             | Configuration Data                                                                                                    |
|---------------------------------------|----------------------------------------------------------------------------------------------------|
|                                       | 3. Enter your Verification code and select the Verify Code button.                                                                                                    |
| Certificate Holders<br>and Applicants | <b>Note</b> : If you check the " <i>Remember this browser</i> " checkbox the use of an verification code will not be needed the next time you log into the External Portal if you are using the same browser and computer that you used previously to log into the External Portal. |

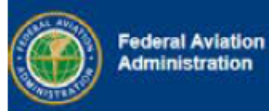

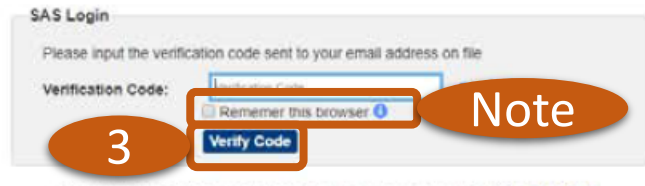

To access the SAS External Portal training, before you sign up for SAS, click here. For additional information about the SAS External Portal, click here.

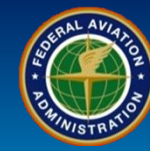

Welcome Annette Carpenter ? Log out

| User Role                             | Configuration Data                                                                                                    |
|---------------------------------------|----------------------------------------------------------------------------------------------------|
| Certificate Holders<br>and Applicants | <ul> <li>4. After successfully logging in, you will see one of the following screens:</li> <li>a) CH/A selection page if you are associated with more than one CH/A. Select a radio button and select the Select CH/A button.</li> <li>or</li> <li>b) SAS Home Page is you are associated with only one CH/A.</li> </ul> Note: If you are associated with more than one CH/A, you will have a Change CH/A link to return back to the CH/A selection page. |
| Administration                        | External Portal                                                                                                    |

#### Select the certificate holder/applicant (CH/A) to work on

|             | СН/А Т           | Office T                       | 14 CFR 🛛 🝸 | Certificate Number | Certificate Status |    |
|-------------|------------------|--------------------------------|------------|--------------------|--------------------|----|
|             | Air Agency 57796 | SO19-SOUTH FLORIDA FSDO - SO19 | 145        |                    | Initial-Cert       | -  |
| 0           | Air Agency 57796 | SO19-SOUTH FLORIDA FSDO - SO19 | 145        |                    | Initial-Cert       | -  |
| R < 1 ►     | 4a               |                                |            |                    | 1 - 2 of 2 iten    | ns |
| Select CH/A |                  |                                |            |                    |                    | _  |

Home

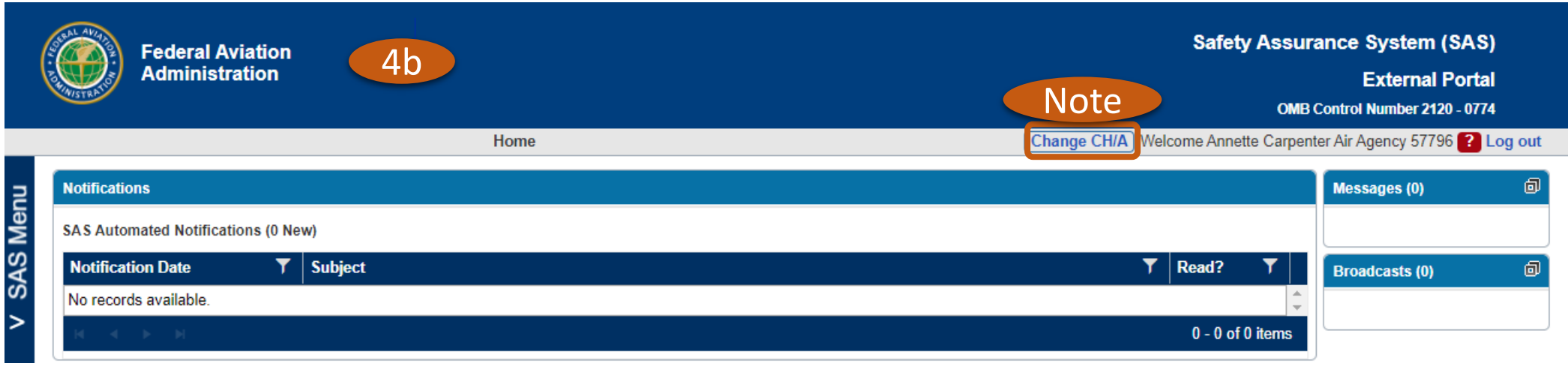

# **Q9-07 External Portal Home Page**

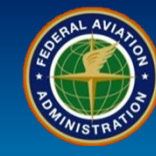

| lser Role                                                                                                    | <b>Configuration Da</b>                        | ata                                                                                                    |
|----------------------------------------------------------------------------------------------------|------------------------------------------------|----------------------------------------------------------------------------------------------------|
|                                                                                                    | 5. The <b>Notificatio</b>                      | ons tile displays important updates about the certificate or application.                                                                                                    |
|                                                                                                    | 6. The <i>Messages</i>                         | tile displays any direct communication to and from the FAA to the External User.                                                                                                    |
| Certificate Holders<br>and Applicants                                                                                | 7. The <b>Broadcast</b>                        | ts tile shows any messages or announcements for all system users.                                                                                                    |
|                                                                                                    | Note: To expand a                              | a minimized tile, select the expand icon at the upper right hand corner of the tile.                                                                                                    |
|                                                                                                    |                                                |                                                                                                    |
| Federal Avia<br>Administrati                                                                                         | tion<br>on                                     | Safety Assurance System (SAS)                                                                                                    |
| Federal Avia<br>Administrati                                                                                         | tion<br>on                                     | Safety Assurance System (SAS)<br>External Portal<br>OMB Control Number 2120 - 0774<br>Home Welcome Catherine Tyler Air Operator 25467 ? Log 0                                               |
| Federal Avia<br>Administrati                                                                                         | tion<br>on                                     | Safety Assurance System (SAS)<br>External Portal<br>OMB Control Number 2120 - 0774<br>Home Welcome Catherine Tyler Air Operator 25467 ? Log                                                 |
| Federal Avia<br>Administrati                                                                                         | tion<br>on                                     | Safety Assurance System (SAS)<br>External Portal<br>OMB Control Number 2120 - 0774<br>Home Welcome Catherine Tyler Air Operator 25467 ? Log<br>Messages (0)                                 |
| Federal Avia<br>Administrati                                                                                         | tion<br>on<br>ions (0 New)                     | Safety Assurance System (SAS)<br>External Portal<br>OMB Control Number 2120 - 0774<br>Home Welcome Catherine Tyler Air Operator 25467 ? Log<br>6 Messages (0)                               |
| Federal Avia         Administrati         Notifications         SAS Automated Notification         Notification Date | tion<br>on<br>ions (0 New)<br><b>Y</b> Subject | Safety Assurance System (SAS)<br>External Portal<br>OMB Control Number 2120 - 0774<br>Home Welcome Catherine Tyler Air Operator 25467 ? Log<br>6 Messages (0)<br>5 T Read? 7 Broadcasts (0) |
| Federal Avia<br>Administrati                                                                                         | tion<br>on<br>ions (0 New)<br>Y Subject        | Safety Assurance System (SAS)<br>External Portal<br>OMB Control Number 2120 - 0774<br>Home Welcome Catherine Tyler Air Operator 25467 ? Log<br>6 Messages (0)<br>5 T Read? 7 Broadcasts (0) |

# **Q9-07 External Portal Home Page**

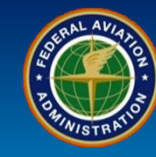

| User Role           | Configuration Data                                                                                                    |
|---------------------|----------------------------------------------------------------------------------------------------|
| Certificate Holders | 8. Select the SAS Menu bar to open the SAS Menu.                                                                                                    |
| and Applicants      | <b>Note</b> : The question mark icon <b>?</b> at the upper right hand corner of the screen provides access to the External Portal user's guide, this is the primary source of information about SAS External Portal functionality. |

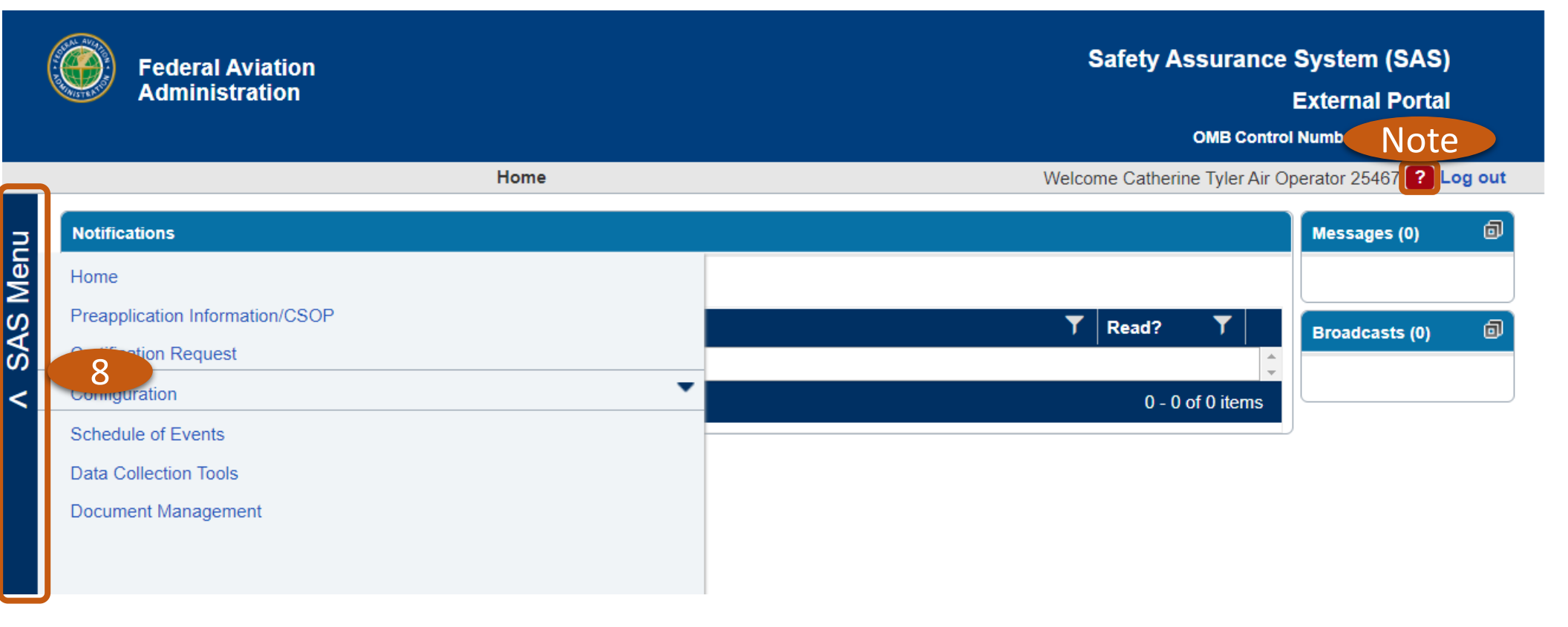